#### [안내] 2023년 경기도 중소기업 ESG 자가진단 서비스

안녕하십니까!

감사합니다.

경기도와 경기도경제과학진흥원에서는 경기도내 중소기업이 ESG 역량을 스스로 진단하고 개선점을 도출할 수 있도록 ESG 자가진단 서비스를 제공하고 있습니다.

진단은 한국평가데이터(KoDATA)에서 개발한 플랫폼을 활용하여 진행됩니다. 다음 페이지의 유의사항 및 진단절차를 참고하시어 많은 이용 부탁드리겠습니다.

ESG 자가진단 관련 문의사항은 아래 연락처로 연락바랍니다.

통합 콜센터 : 1811-8883 (한국평가데이터)

관리 담당자 : 02-3215-2544 (한국평가데이터 김동완 과장)

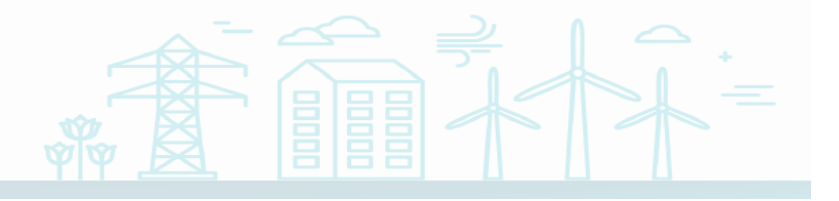

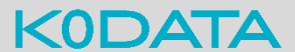

\* (로그인) 메인 화면에서 진단을 원하는 <u>기업의 사업자번호 입력</u> 후 로그인 부탁드립니다.

\* (약관동의) 약관에는 기업(신용) 정보 수집 및 활용에 관한 사항, 정보 제공 및 조회에 관한 사항 등 주요사항에 기재되어 있습니다. <u>동의 체크 전 약관 확인</u> 부탁드립니다.

- \* (결과도출) 본 서비스는 기업이 응답한 값에 따라 자동 도출되는 결과와 개선의견을 제시하므로, 기업의 현황을 있는 그대로 나타내지 못할 수 있습니다. <u>응답하지 않은 문항은 평가에 반영되지 않으며, 별도의 개선의견을 제시하지 않으니</u> 참고 부탁드립니다.
- \* (공개범위) 자가진단 결과는 해당 기업과 관리기관(경기도경제과학진흥원, 한국평가데이터)에서만 조회 가능하며, <u>외부 유출되는 일은</u> <u>없습니다</u>. 결과 보고서가 외부에 무단 복제되거나 배포되지 않도록 유의 부탁드립니다. 또한, 본 자가진단 서비스는 한국평가데이터에서 수행중인 모든 평가(신용평가, 기술평가 등)와 무관하게 이루어지는 것으로, <u>설문결과는</u> <u>다른 평가에 활용되지 않습니다</u>.

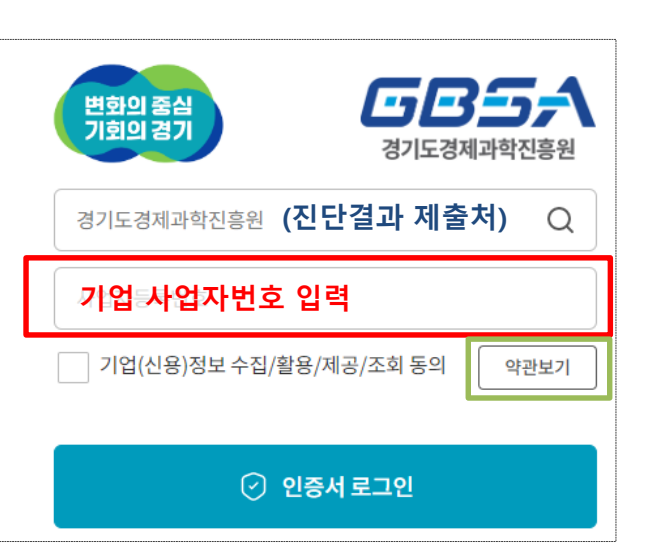

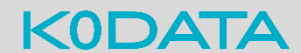

- \* (진단항목) 진단시스템 메인 페이지(로그인 후)에서 선택하시는 "환경인허가 종류"와 "업종"에 따라 진단항목에 다소 차이가 있습니다. 해당 기업에 가장 부합하게 선택 부탁드리며, <u>업종 선택은 다음페이지 업종기준 자료를 참고</u>하시어 선택 부탁드립니다.
- \* (임시저장) 문항 응답 중 "이전"이나 "다음"을 클릭하시어 다른 파트로 넘어가게되면, 그동안 응답한 내용은 임시저장됩니다. 또한, 현재까지 응답한 내용에 대한 결과확인도 가능합니다. 다만, <u>응답 도중 인터넷 창을 종료시키거나 로그아웃하시면 응답 내용이</u> <u>저장되지 않으니 유의</u> 부탁드립니다.
- \* (결과수정) 자가진단 응답 수정은 언제든 가능하며, 응답 내용에 따라 자가진단 결과는 달라질 수 있습니다. 단, 이전 응답에 대한 결과는 별도 저장되지 않고 <u>수정된 내용으로 업데이트</u> 되므로(<u>최신 결과만 열람 가능</u>), 이전 결과가 필요하신 경우 보고서를 미리 다운로드 받으시기를 권장드립니다.

\* (재무자료) 개인사업자 및 신설법인(설립2년이내)은 재무자료 제출 없이 자가진단 가능하나, 결과 유의성이 다소 낮을 수 있습니다. 이외 <u>법인기업은 재무자료 제출이 필수</u>이며, 제출하지 않으시면 결과 조회가 불가능합니다. 재무자료 제출 시 진단 DB에 반영되는데 시간이 소요될 수 있습니다. (3시간 이내) 반영 완료되어 결과조회가 가능해지면 담당자분 휴대폰번호로 안내 메시지(카카오톡) 보내드립니다.

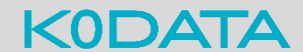

# [유의사항] 업종기준 참고자료

| 업종 구분 |              | 분류 기준 (한국표준산업분류코드 KSIC 기준)                                                                                |  |  |  |
|-------|--------------|----------------------------------------------------------------------------------------------------|--|--|--|
| 농임어업  |              | A01 농업, A02 임업, A03 어업                                                                                    |  |  |  |
| 제조    | 음식료          | C10 식품제조업, C11 음료제조업, C12 담배제조업, I56 음식점 및 주점업                                                            |  |  |  |
|       | 섬유의복         | C13 섬유제품제조업, C14 의복,의복액세서리 및 모피제품제조업, C15 가죽,가방 및 신발제조업                                                   |  |  |  |
|       | 목재/종이        | C16 목재 및 나무제품 제조업, C17 펄프, 종이 및 종이제품 제조업,<br>C18 인쇄 및 기록매체 복제업, C191 코크스 연탄제조업                            |  |  |  |
|       | 화학           | C20 화학물질 및 화학제품 제조업, C22 고무제품 및 플라스틱제품 제조업                                                                |  |  |  |
|       | 철강(금속)       | C24 제1차 금속제조업                                                                                             |  |  |  |
|       | 기계           | C25 금속가공제품 제조업, C29 기타 기계 및 장비 제조업, C34 산업용 기계 및 장비 수리업                                                   |  |  |  |
|       | 전기전자         | C26 전자부품, 컴퓨터 영상, 음향 및 통신장비 제조업, C27 의료, 정밀, 광학기기 및 시계 제조업<br>C28 전기장비 제조업                                |  |  |  |
|       | 자동차/운송장<br>비 | C30 자동차 및 트레일러 제조업, C31 기타 운송장비 제조업                                                                       |  |  |  |
|       | 기타 제조        | C192 석유 정제품 제조업, C21 의료용 물질 및 의약품 제조업, C23 비금속광물제품 제조업,<br>C29294 주형 및 금형 제조업 등 (제조업 중 상기 분류에 해당하지 않는 업종) |  |  |  |
| 비제조   | 폐기물          | E38 수도, 하수 및 폐기물 처리, 원료 재생업                                                                               |  |  |  |
|       | 건설업          | F 건설업                                                                                                    |  |  |  |
|       | 유통업          | G 도매 및 소매업                                                                                                |  |  |  |
|       | 정보통신         | J정보통신업                                                                                                    |  |  |  |
|       | 금융업          | K 금융 및 보험업                                                                                                |  |  |  |
|       | 기타 서비스       | 비제조업 중 상기 분류에 해당하지 않는 업종 전체                                                                               |  |  |  |

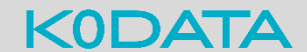

## [진단절차] 1. 로그인

• 화면 위치 : ESG자가진단 > 로그인

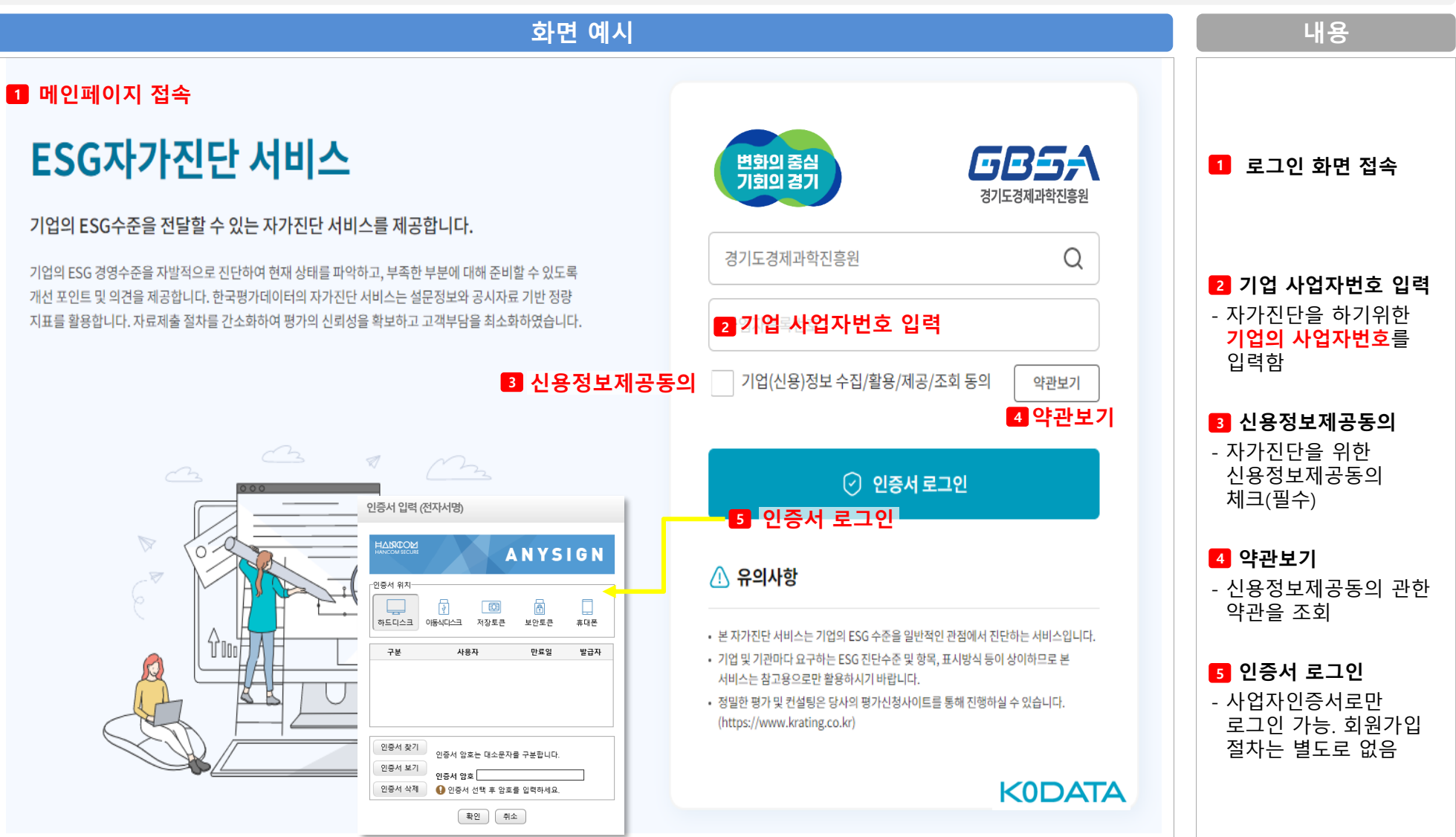

# [진단절차] 2. 기업개요

• 화면 위치 : ESG자가진단 > 기업개요

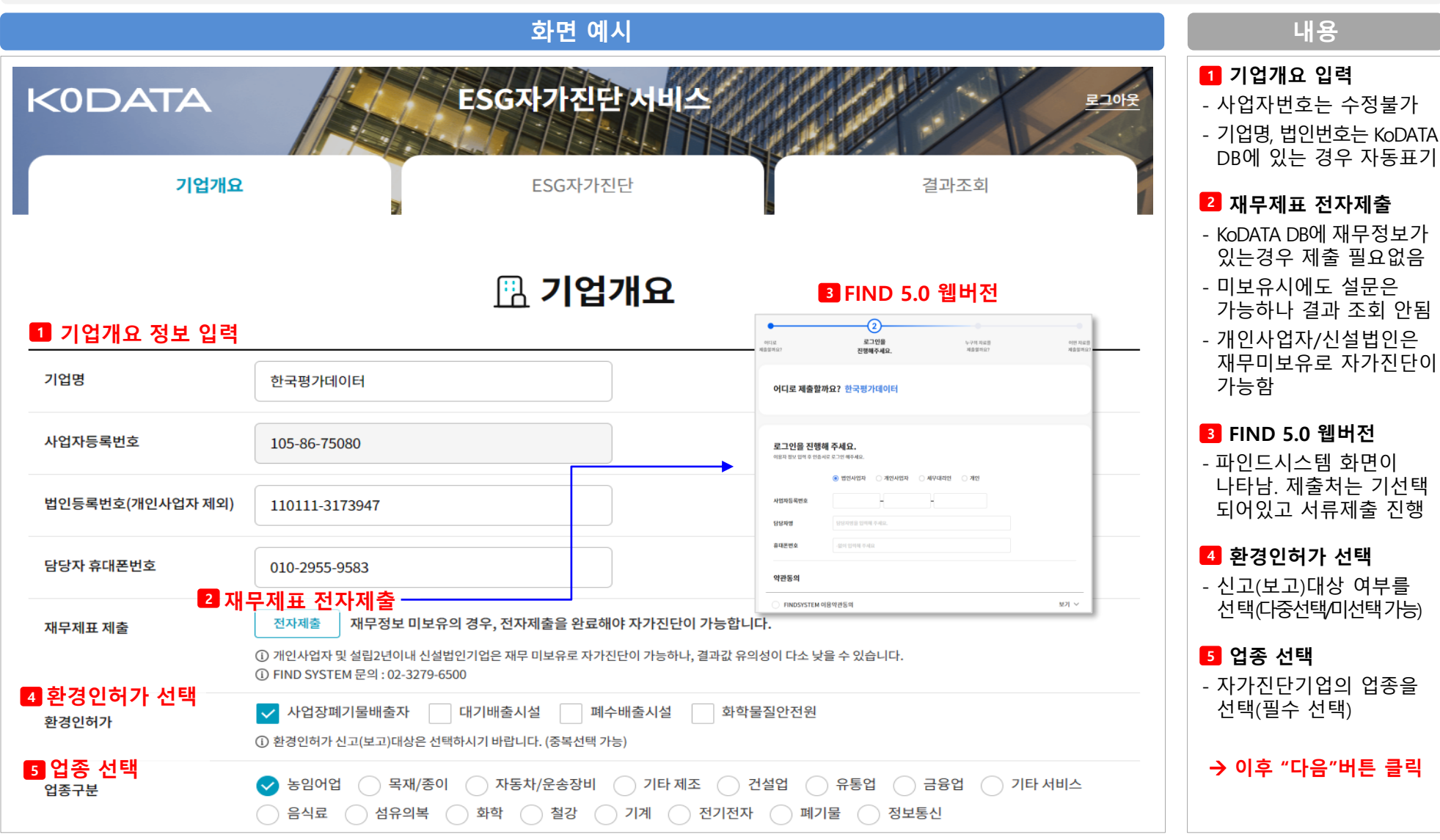

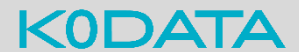

# [진단절차] 3. 설문응답 (환경)

#### • 화면 위치 : ESG자가진단 > 자가진단 - 환경(E)

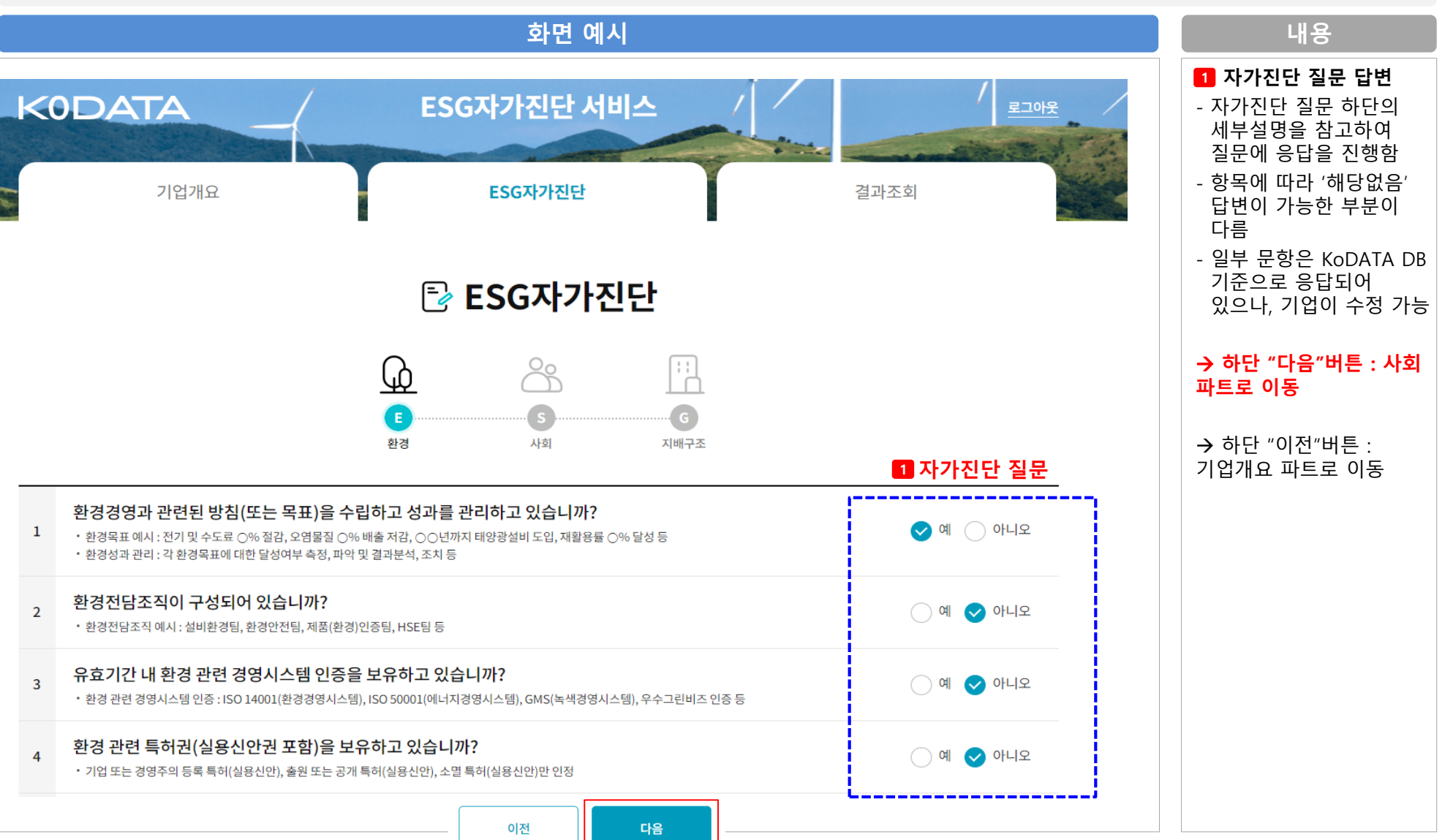

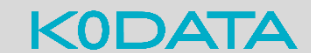

# [진단절차] 3. 설문응답 (사회)

• 화면 위치 : ESG자가진단 > 자가진단 – 사회(S)

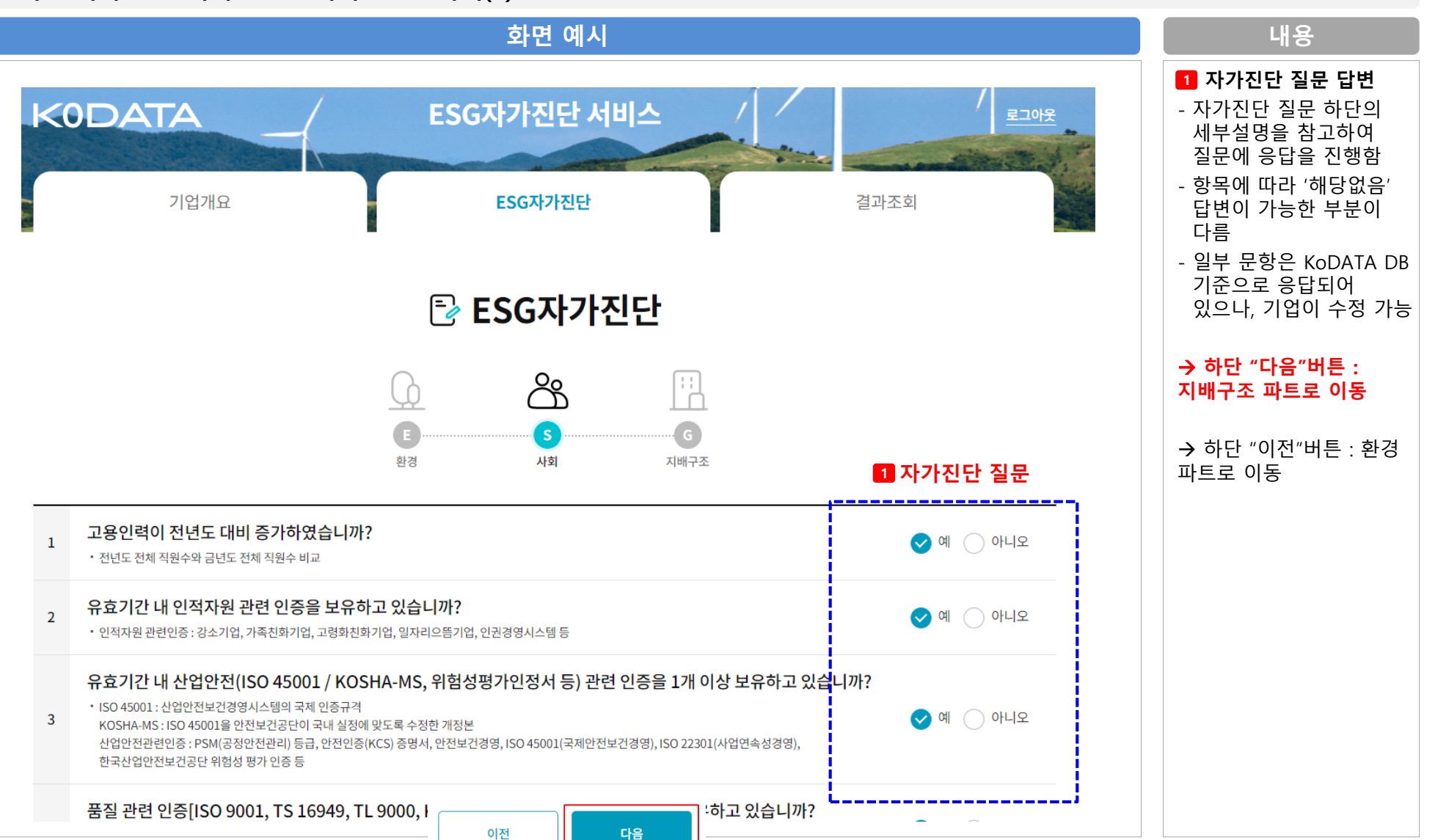

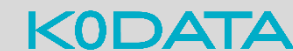

### [진단절차] 3. 설문응답 (지배구조)

• 화면 위치 : ESG자가진단 > 자가진단 – 지배구조(G)

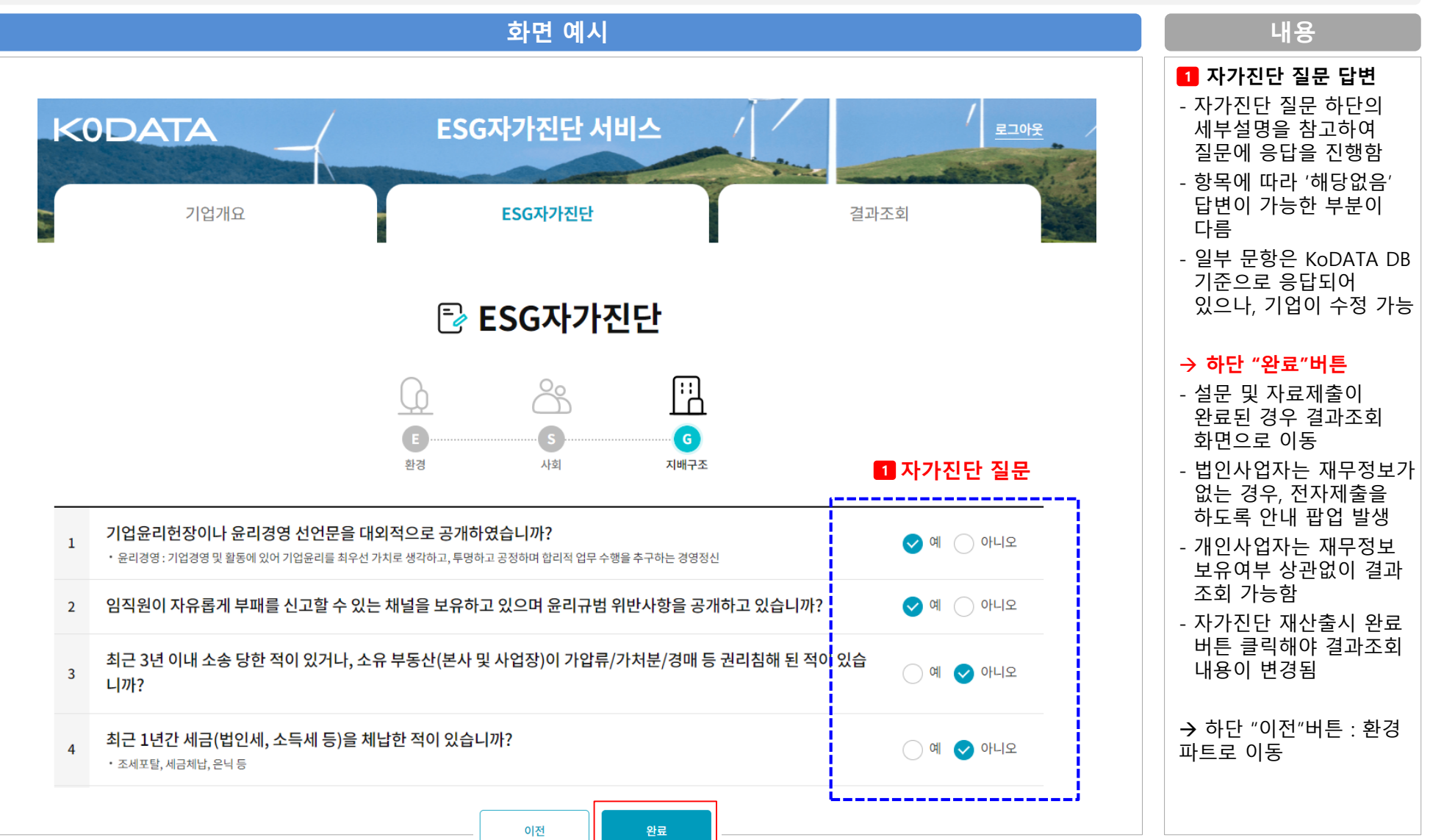

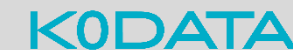

### [진단절차] 4. 결과조회 (1/2)

• 화면 위치 : ESG자가진단 > 결과조회

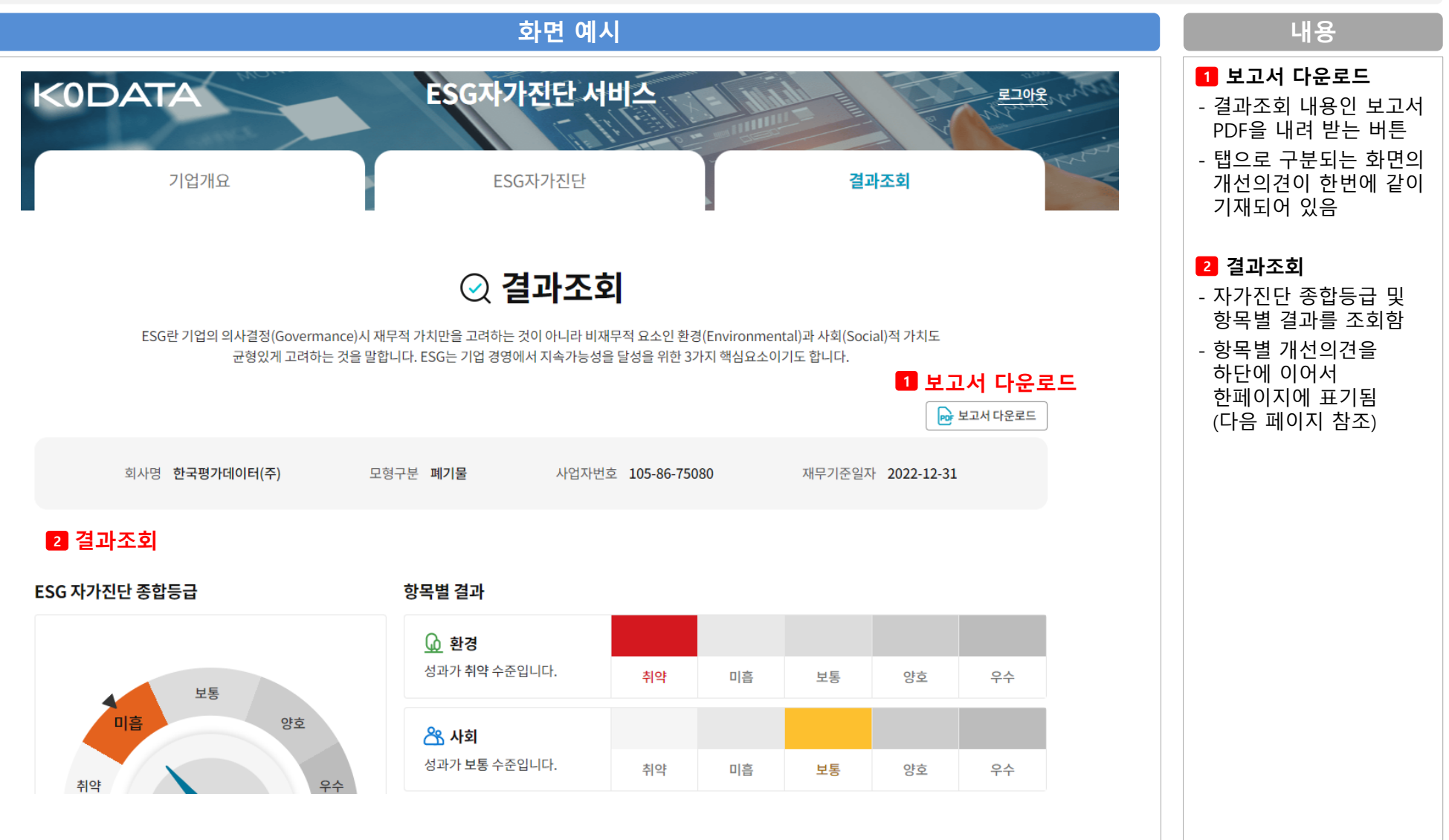

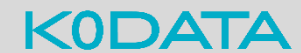

#### [진단절차] 4. 결과조회 (2/2)

#### • 화면 위치 : ESG자가진단 > 결과조회

|                                                         | 내용                                                                                                    |                                                      |                                                                                         |  |                                 |
|---------------------------------------------------------|----------------------------------------------------------------------------------------------------|------------------------------------------------------|-----------------------------------------------------------------------------------------|--|---------------------------------|
| 항목별 진단결과<br>                                            | 1 항목별 탭<br>- 개선의견을 항목별로 탭<br>이동하여 조회가능함                                                                  |                                                      |                                                                                         |  |                                 |
| <u>()</u> 환경                                            |                                                                                                    | 谷 사회                                                 | 🛄 지배구조                                                                                  |  | - 환경(E), 사회(S),<br>지배구조(G)로 구분됨 |
| 순변(E-1)                                                 | 환경전담조직이 구성되어 있습니                                                                                         | 내 긍정항목 비중 22 %<br>답변 : 아니오                           | <ul> <li>2 개선의견</li> <li>- 자가진단 항목별 결과가<br/>'부정'인 경우 개선의견이<br/>표기되</li> </ul>           |  |                                 |
| 한경전담조       준비자료     조직 <b>개선의견</b>                     | <b>직 설치 권장</b><br>I도, 업무분장표 등                                                                            |                                                      | 표기됨<br>- KoDATA DB로 자동판단이<br>가능한 항목은 질문없이<br>'부정'결과인 경우<br>개선의견이 나타남                    |  |                                 |
| 환경전담조직은<br>이상 총괄하는 부<br>적으로 배분하거<br>고 업무분장을 조<br>필요합니다. | 친환경사업추진, 친환경기술개발, 친환경<br>'서를 말하며, 전담조직의 명칭은 기업에 띠<br>나 업무내용 또는 담당자를 보다 명확히 하<br>'정하는 방식도 충분히 가능할 것입니다. 즉 | 관련 업무를 1종류<br>조직에 업무를 추가<br>된 부서명으로 바꾸<br>확히 설정하는 것이 | <ul> <li>3 자가진단 다시작성</li> <li>- 자가진단을 다시하기<br/>위해 하단 버튼 클릭시<br/>기업개요 화면으로 이동</li> </ul> |  |                                 |
| 순번(E-2)                                                 | 유효기간 내 환경 관련 경영시스!                                                                                       | 답변 : 아니오                                             | - 해당 버튼을 누르지 않고<br>질문화면으로 이동하여                                                          |  |                                 |
| ℯ┩ 환경 관련 경                                              | 영영시스템 인증 취득 노력 필요                                                                                        |                                                      | 수정하여도 재산줄 가능                                                                            |  |                                 |
| 준비자료 환경                                                 | ġ 관련 인증서                                                                                                 |                                                      | * 단, 이전 응답에 대한<br>결과는 별도 저장되지 않고                                                        |  |                                 |
| ISO 14001 환경<br>동에 적용할 수 있<br>ISO 14001 외에:             | 수정된 내용으로 업데이트<br>되므로 필요 시 이전 결과<br>보고서 다운로드 권장                                                           |                                                      |                                                                                         |  |                                 |

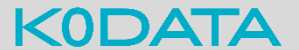